## How to recover my forgotten password?

If you have lost your password, do not panic, nothing more than to recover it.

For it,

- 1) Click on the "connection" tab.
- 2) Select the "continue with an email address" tab.
- 3) Click on the forgotten password tab.
- 4) Encode your email address.
- 5) Follow the instructions on your computer.